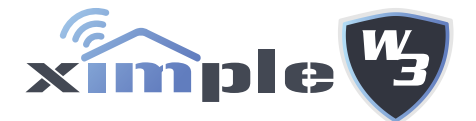

# Protect With Utmost Reliability.

### Installation and Operating Instructions

Version 1.0

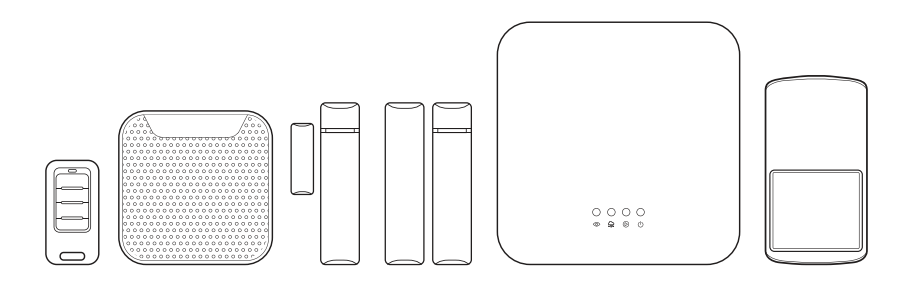

PLEASE READ THESE INSTRUCTIONS CAREFULLY BEFORE USING THIS PRODUCT AND KEEP THIS MANUAL FOR FUTURE REFERENCE.

# CONTENTS

| IMPORTANT SAFETY NOTICE                       | 1  |
|-----------------------------------------------|----|
|                                               | 3  |
|                                               | 5  |
| GETTING STARTED                               | 6  |
| Download the Android Version Ximple W3        | 6  |
| Download the iOS Version Ximple W3            | 6  |
| Connect the Main Control Unit to the Internet | 6  |
| Pairing the Door Sensor                       | 8  |
| Pairing the Window Sensor                     | 9  |
| Pairing the Remote Keychain                   | 10 |
| Pairing the Motion Sensor                     | 11 |
| Pairing the Indoor Siren                      | 12 |
| Pairing the Outdoor Siren                     | 13 |
| APP OVERVIEW                                  | 14 |
| Status Indicator                              | 15 |
| Device Settings                               | 16 |
| General Settings                              | 19 |
| User Settings                                 | 19 |
| CMS Settings                                  | 20 |
| Ethernet Settings                             | 20 |
| Scene Settings                                | 21 |
| Select Time Zone                              | 22 |
| System Date & Time                            | 22 |
| Backup & Restore                              | 23 |
| Upgrade Firmware                              | 23 |
| Location Settings                             | 24 |
| Event                                         | 24 |
|                                               | 25 |
| PRODUCT SPECIFICATION                         | 26 |

# **IMPORTANT SAFETY NOTICE**

Please keep the button cell out of reach of Children. Do not place button cell in the mouth as by doing can cause severe injuries if swallowed.

This information can help you safely use your security system. Follow and retain all information included with your system.

Customer safety is important. Our products are developed to be safe and effective. However, Main Control Unit, sensors and cameras are electronic devices. Power cords, power adapters, and other features can create potential safety risks that can result in physical injury or property damage, especially if misused. To reduce these risks, follow the instructions included with your product, observe all warnings on the product and in the operating instructions, and review the information included in this document carefully. By carefully following the information contained in this document and provided with your product, you can help protect yourself from hazards and create a safer operation environment.

**Note:** This information includes references to power adapters and batteries. In addition to the security kit, some products ship with external power adapters. If you have such a product, this information applies to your product. In addition, some sensors contain a coin-sized battery that provides power to the sensors. Please keep the coin-sized battery out of reach of children. Do not place the battery in the mouth as by doing so can cause severe injuries if swallowed.

The cords and cables supplied with the system can present a potential strangulation hazard if the child pulls the cords or cables and it becomes wrapped around the neck. Please make sure cords and cables are placed out of reach of the children.

Conditions that require immediate action

Products can become damaged due to misuse or neglect. Some product damage is serious enough that the product should not be used again until it has been inspected and, if necessary, repaired by an authorized servicer.

As with any electronic device, pay close attention to the product when it is turned on. On very rare occasions, you might notice an odor or see a puff of smoke or sparks vent from your product. Or you might hear sounds like popping, cracking or hissing. These conditions might merely mean that an internal electronic component has failed in a safe and controlled manner. Or, they might indicate a potential safety issue. However, do not take risks or attempt to diagnose the situation yourself.

Contact the Customer Support Center for further guidance.

Frequently inspect your security system and its components for damage or wear or signs of danger. If you have any question about the condition of a component, do not use the product. Contact the Customer Support Center or the product supplier for instructions on how to inspect the product and have it repaired, if necessary.

In the unlikely event that you notice any of the following conditions, or if you have any safety concerns with your product, stop using the product and unplug it from the power source and telecommunication lines until you can speak to the Customer Support Center for further guidance.

- Power cords, plugs, power adapters, extension cords, surge protectors, or power supplies that are cracked, broken, or damaged.
- Signs of overheating, smoke, sparks, or fire.
- Damage to a battery (such as cracks, dents, or creases), discharge from a battery, or a buildup of foreign substances on the battery.
- A cracking, hissing or popping sound, or strong odor that comes from the product.
- Signs that liquid has been spilled or an object has fallen onto the Main Control Unit, sensor and camera, and the power cord or power adapter.
- The Main Control Unit, sensor, power cord, or power adapter has been exposed to water.
- The product has been dropped or damaged in any way.
- The product does not operate normally when you follow the operating instructions.

**Note:** If you notice these conditions with a product, stop using that product until you can contact the product supplier for further instructions.

#### WARNINGS

This product is not designed or approved for use on powerlines other than 100-240VAC, 50Hz or 60Hz, single phase.

Attempting to use this product on non-approved powerlines may have hazardous consequences.

# KIT CONTENT

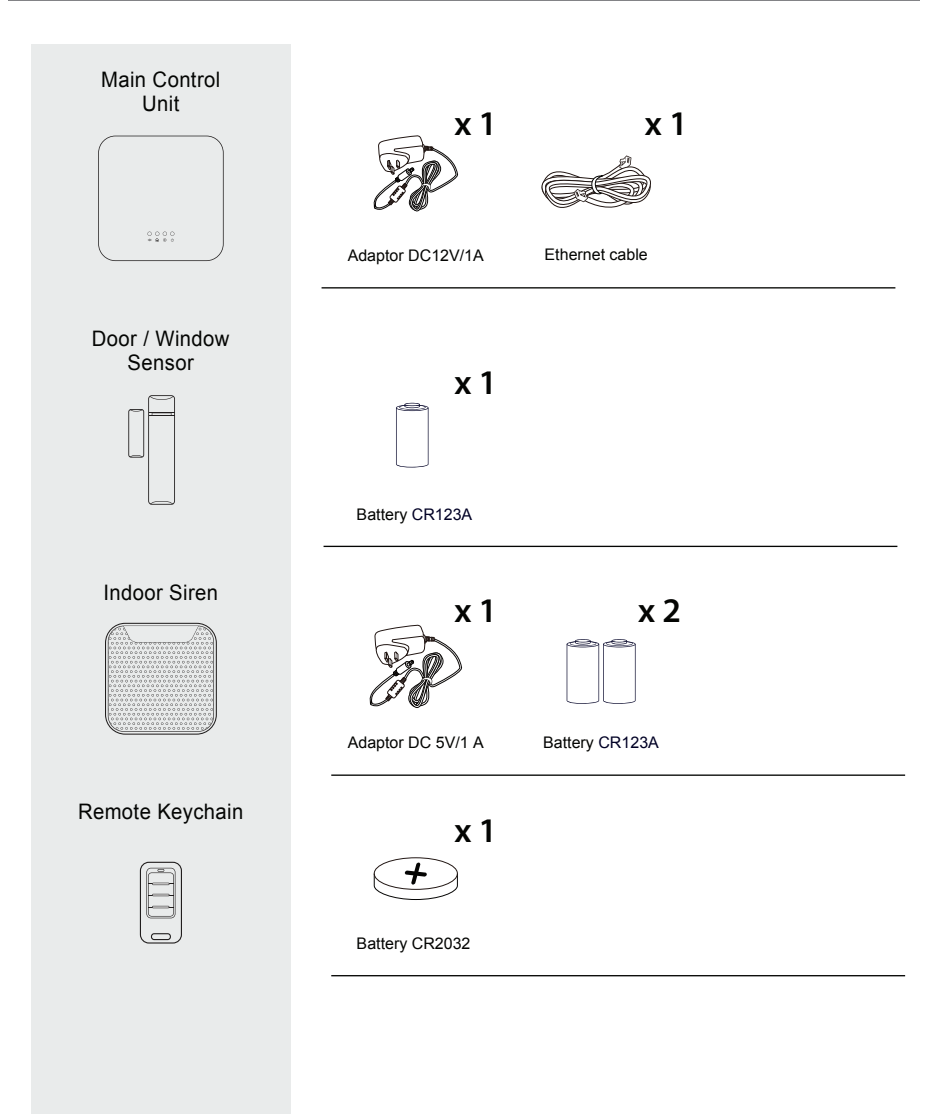

## **OPTIONAL ACCESSORIES**

#### Outdoor Siren

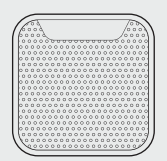

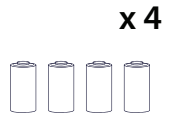

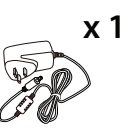

Battery CR123A

Adaptor DC 12V/1A

## INTRODUCTION

The Ximple W3 is a wireless security system that its Main Control Unit can link up to 100 wireless devices with 2-way encrypted radio protocol communication. The Main Control Unit will always monitor the operation of all devices at certain interval which can be customized by app. It will immediately sends an alarm signal to the owner as well as the CMS center.

The Ximple W3 app allows you to control and monitor the system remotely from anywhere in the world via internet. You can also create security schedule to allow the system to automatically arm/disarm the system.

**Function** 

| Main Control<br>Unit      | <br>The central control of the Ximple W3 system. It provides communication for remote access, sensors and mobile devices. Main Control Unit can send out push notifications for events to mobile devices and also report to CMS center.                                                                         |
|---------------------------|----------------------------------------------------------------------------------------------------|
| Door<br>Sensor            | Installed on the door/window. After system is armed the door sensor can alert system the door/window has been repositioned and activate Siren (alert sound).                                                                                                    |
| Window<br>Sensor          | Installed on metal grill of the door/window. After system is armed the window sensor can alert system the metal grill has been forced open and activate Siren (alert sound).                                                                                                    |
| Remote<br>Keychain        | You can use remote keychain to arm/disarm system or activate panic in case of emergency.                                                                                                    |
| Motion<br>Sensor<br>(PIR) | Built for larger area detection, such as living room or entrance.<br>Once detects motion, the motion sensor PIR can alert system<br>and activate Siren (alert sound).<br><b>Note:</b> To conserve battery power, the motion sensor PIR will be<br>temporarily deactivated for 3 mins after every triager event. |
| Indoor<br>Siren           | Installed indoor to notify an alarm with alert sound. Siren timer and siren sound can be set by app.                                                                                                    |
| Outdoor<br>Siren          | Installed outdoor to notify an alarm with alert sound. Siren timer and siren sound can be set by app.                                                                                                    |
|                           |                                                                                                    |

#### Product Name

## **GETTING STARTED**

The sensor(s) require to have sufficient battery power enable for successful pairing process and normal operation afterwards. If you cannot pair the sensor(s) to Main Control Unit or operate control command, please first replace the battery supplied with new one to resolve the issue.

### **Download the Android Version Ximple W3 App**

Please go to the Google Play to search for 'Ximple W3' and install the app to your mobile device.

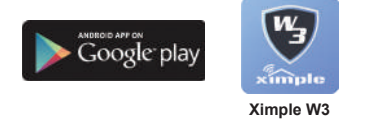

### Download the iOS Version Ximple W3 App

Please go to the Apple App Store to search for 'Ximple W3' and install the app to your mobile device.

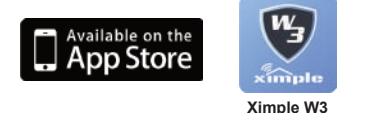

#### **Connect the Main Control Unit to the Internet**

(1) First connect the Main Control Unit to router via the Ethernet cable supplied, then power on the Main Control Unit by using the power adaptor supplied.

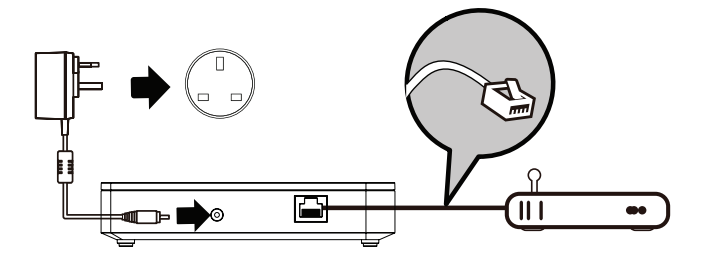

- (2) The AC RED LED indicator will light up, Run RED LED and Watch BLUE LED will be blinking to indicate successful power up. Seconds later the Cloud BLUE LED will light up to indicate the Main Control Unit is ready for setup via the 'Ximple W3' app.
- (3) Launch the 'Ximple W3' app. Press [+] button to add Main Control unit. Press [Scan QR Code] button to scan for UID. Please assign the Main Control unit with preferred Name and enter Default Username 'Admin' and Alarm Password '123456', press S button to complete the Main Control unit setup.

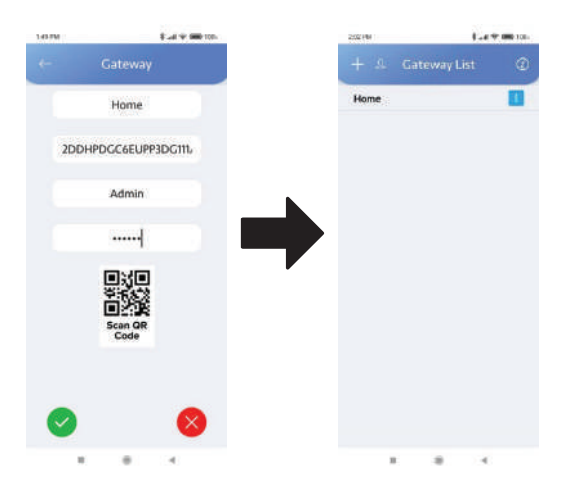

The newly added Main Control Unit will now appear and you can tap it to enter the system and continue with setup for sensors, remote keychain and sirens.

#### Note:

- (1) The Main Control Unit should be powered on and connected to the router at all time.
- (2) The QR code is located at the bottom of the Main Control Unit.

### Pairing the Door Sensor

- (1) Using 'Ximple W3', tap in the 'Devices' section.
- (2) Tap '+' icon to add new devices
- (3) Enter 'Devices Name', select location and partition, then tap 'OK'

| 100.0700                                                                                                    | (94)         | 10.15 45 17 10 |                                | (86) | -   | 101 |                         | 6470 |
|----------------------------------------------------------------------------------------------------|--------------|----------------|--------------------------------|------|-----|-----|-------------------------|------|
|                                                                                                    | uity         | 0              |                                |      |     |     |                         |      |
| TEST UNIT                                                                                                    | ANIC BUTTON  | E              | TEST UNIT<br>Main Control Unit |      | -   |     | TEST (Junit<br>Galaxies |      |
| O fatter 1                                                                                                    | C faster 2   | -              | Door<br>Location 1             |      | - 1 |     | Adding Device           |      |
| There is a construction of the second second | D Petter 1   |                | Window Sensor<br>Location 2    |      |     |     | ( 26 )                  | - 1  |
| O Deer<br>Open                                                                                                    |              | ()             | Outdoor Sizen                  |      |     |     |                         |      |
| 🕀 Алгсанну                                                                                                    |              |                |                                |      |     |     | CANCEL                  |      |
|                                                                                                    |              |                | Renote Keychain<br>Location 1  | 0    |     | -   | Location 2              | 0    |
|                                                                                                    |              |                | Indeor Siren                   | -    |     |     | Outshow Sires           |      |
|                                                                                                    | (8) (3)      | ۲              |                                | 3    |     |     |                         |      |
| Security Decrose                                                                                                    | Saudian Torr | Tecathy        | tense Saodin                   | 1947 |     |     | nadarz Swaram           |      |

(4) Manual Pairing Method

Remove bottom casing and then insert battery to Door Sensor.

(5) The newly paired sensor will now display in the app's 'Devices' section.

#### Verifying the Setup

After complete pairing, separate the sensor and alert indicator should appear next to the Door Sensor.

### **Pairing the Window Sensor**

- (1) Using 'Ximple W3', tap in the 'Devices' section.
- (2) Tap '+' icon to add new devices
- (3) Enter 'Devices Name', select location and partition, then tap 'OK'

| 10.01 49 11 (3 18 | (86)          | 1015 (5 10 10 |                                | (96)  |       | 0 t.                | 6472       |
|-------------------|---------------|---------------|--------------------------------|-------|-------|---------------------|------------|
|                   | uity .        | 0             |                                |       | 9     |                     |            |
| TEST UNIT         |               |               | TEST UNIT<br>Main Control Unit |       | -     | TEAT III<br>Geleare | mT         |
| C Patter 1        | () 1          | -1            | Door<br>Location 1             |       | — Г   | Adding              | Devion     |
| Deates C          | (a) Sum (b)   |               | Window Sensor                  |       |       | 2                   |            |
| Ober<br>Storn     |               |               | Outdoor Sizen                  |       | 1     | ~                   | -          |
| Adv Camera        |               |               | Pal                            |       |       | 54N                 | CEL        |
|                   |               |               | Renote Keychain<br>Location 1  | 0     | -     | Linese              | •          |
|                   |               |               | Indeor Siren                   | -     |       | Ontoiner            | Nices      |
| 0                 | 8             | ۲             |                                | 3     |       |                     |            |
| Security Decose   | Landers Trees | Decetty       | Denses Lacation                | Tierr | Core. |                     | Sector Law |

(4) Manual Pairing Method

Remove bottom casing and then insert battery to Window Sensor.

(5) The newly paired sensor will now display in the app's 'Devices' section.

#### Verifying the Setup

After complete pairing, shake the Window Sensor and alert indicator should appear next to the Window Sensor.

### Pairing the Remote Keychain

- (1) Using 'Ximple W3', tap in the 'Devices' section.
- (2) Tap '+' icon to add new devices
- (3) Enter 'Devices Name', select location and partition, then tap 'OK'

| 100.07.00      | (90)       | 11.3 6 7 13 |                               | (84) | 10.02    | _                      | e 1 |
|----------------|------------|-------------|-------------------------------|------|----------|------------------------|-----|
|                | rity       | Ś.          |                               |      | 9        |                        |     |
| TEST UNIT      |            | 4           | Deer<br>Location 1            |      | à(****)  | TERT MAINT<br>Galaxies |     |
| Diam           | C fetter 7 |             | Remote Keychain<br>Location 1 |      |          | Adding Devion          |     |
| Dians Contract | Dans ®     |             | Indoor Siren<br>Location 1    |      |          | ( 26 )                 |     |
| O Coar<br>Open |            |             | m al                          |      | E        |                        |     |
| Acc.camex      |            |             |                               |      |          | SANCEL                 |     |
|                |            |             |                               |      | -        | Leenen 2<br>Mal        | 0   |
| <b>O</b>       | (B) (B)    |             |                               | Ð    | (income) | Outdeer Rives          |     |
|                |            |             |                               |      |          |                        |     |

(4) Manual Pairing Method

Insert battery and then press any button on the Remote Keychain.

(5) The newly paired sensor will now display in the app's 'Devices' section.

#### Verifying the Setup

- ✓ Press the 'Away Arm' button on remote keychain, the Main Control Unit will be beeping indicating the system has been armed with exit delay countdown.
- Press the 'Disarm' button on remote keychain, the Main Control Unit will beep twice indicating the system has been disarmed.

### **Pairing the Motion Sensor**

- (1) Using 'Ximple W3', tap in the 'Devices' section.
- (2) Tap '+' icon to add new devices
- (3) Enter 'Devices Name', select location and partition, then tap 'OK'

| 100.0000         | (1941)        | 1015 45 10 10 |                                | 1943  |          |                        | 447     |
|------------------|---------------|---------------|--------------------------------|-------|----------|------------------------|---------|
|                  | uity          | 0             |                                |       | 9        |                        |         |
| TEST UNIT        | ANIC BUTTON   | E             | TEST UNIT<br>Main Control Unit |       | 4.00     | TEST Junit<br>Galerary |         |
| Disars           | O fanten 2    | -1            | Door<br>Location 1             |       |          | Adding Devion          | -       |
| Disaste 1        | D Parties 1   |               | Window Sensor                  | _     |          | 12                     | - 1     |
| I BUZZEROVY      |               |               | Location 2                     |       | <b>7</b> | 20                     | - 1     |
| O Deer<br>Open   |               | 1-1           | Outdoor Sizen                  |       |          |                        | - 1     |
| (-)              |               |               |                                |       |          | CANCEL                 |         |
|                  |               |               | Remote Keychain<br>Locution 1  | 0     | -        | treasure<br>treasures  | 0       |
|                  |               |               | Indeor Siren                   | -     |          | Outliner Siren         |         |
| 0                |               |               |                                | 3     |          |                        | 8       |
| Security Decrare | Saudine Tierr | Decatty       | Definer Lacotteri<br>T/ D      | Tierr | Contarty | andre secon            | R House |

(4) Manual Pairing Method

Remove bottom casing and then insert battery to Motion Sensor.

(5) The newly paired sensor will now display in the app's 'Devices' section.

#### Verifying the Setup

After complete pairing, face the motion sensor to wall where no movement can be detected, wait for few minutes for the sensor to complete condition analysis. Wave your hand in front of the sensor and alert indicator should appear next to the motion sensor section on the status page of the app.

**Note:** To conserve battery power, the Motion Sensor will be temporarily deactivated for 3 minutes after every trigger event. This is also good for controlling the unnecessary push notifications receiving on your mobile device.

### Pairing the Indoor Siren

- (1) Using 'Ximple W3', tap in the 'Devices' section.
- (2) Tap '+' icon to add new devices
- (3) Enter 'Devices Name', select location and partition, then tap 'OK'

|                | (84)         | 1015 45 10 10 |                                 | 1963 |         |                        | 647 |
|----------------|--------------|---------------|---------------------------------|------|---------|------------------------|-----|
|                | uity         | <0×           |                                 |      | 9       |                        |     |
| TEST UNIT      | ANIC BUTTON  |               | TEST UNIT<br>Main Control Livit |      | 410.00  | TEST LIMIT<br>Galaxies |     |
| Distant O      | () fertten 2 | -11           | Door<br>Location 1              |      | - Г     | Adding Devian          |     |
| Dians Charts   | D Partier I  |               | Window Sensor<br>Location 2     |      |         | ( 26 )                 |     |
| O Coor         |              | ()            | Dutations Silven                |      |         |                        |     |
| Acc Campy      |              |               | Locators 3                      |      |         | OWNERL                 |     |
|                |              |               | Remote Keyohain<br>Location 1   | 0    | -       |                        |     |
|                |              |               | Indeor Siren                    | -    |         | Outdoor Siren          |     |
| 0              | 8 8          | ۲             |                                 | 1    | (0)     |                        | 8   |
| Decathy Decose | Lauren Tierr | Decarity.     | Denses Lacation                 | 1000 | Genuery | 118.689 -949.98<br>1   |     |

(4) Manual Pairing Method

Remove bottom casing and then insert battery to Indoor Siren.

(5) The newly paired sensor will now display in the app's 'Devices' section.

#### Verifying the Setup

From the 'Security' section, tap the Panic Button icon to turn on the Indoor Siren. Tap the Partition 1 icon to disarm and turn off the Indoor Siren.

### Pairing the Outdoor Siren

- (1) Using 'Ximple W3', tap in the 'Devices' section.
- (2) Tap '+' icon to add new devices
- (3) Enter 'Devices Name', select location and partition, then tap 'OK'

| 100.0700             | (94)         | 10.15 45 17 18 |                                                                                                    | 1943  |     | a t                   | 6.670 |
|----------------------|--------------|----------------|----------------------------------------------------------------------------------------------------|-------|-----|-----------------------|-------|
|                      | uity         | 0              |                                                                                                    |       | 9   |                       |       |
| TEST UNIT            | PANIC BUTTON | E              | TEST UNIT<br>Main Control Unit                                                                                                    |       |     | TERT UMIT<br>Galaxies |       |
| O fatter 1 O         | () fertien?  | -              | Door<br>Location 1                                                                                                    |       | - Г | Adding Device         |       |
| Parties 3     Disars | 3 Jan (      |                | Window Sensor<br>Location 2                                                                                                    |       |     | ( 26 )                | - 1   |
| Over<br>Open         |              | (-)            | Outdoor Siren                                                                                                    |       | 7   |                       | - 1   |
| Accument             |              |                | Dal.                                                                                                    |       |     | OWNERL                |       |
|                      |              |                | Remote Keychain<br>Location 1                                                                                                    | 0     | -   | Lections              | 0     |
|                      |              |                | Indoor Sime                                                                                                    | -     | -   | Outsiever Sires       |       |
| Decarity Decares     | Landar Form  | Beathy         | terner<br>1 and 1 and | Tierr |     |                       |       |

(4) Manual Pairing Method

Remove bottom casing and then insert battery to Outdoor Siren.

(5) The newly paired sensor will now display in the app's 'Devices' section.

#### Verifying the Setup

From the 'Security' section, tap the Panic Button icon to turn on the Outdoor Siren. Tap the Partition 1 icon to disarm and turn off the Outdoor Siren.

## APP OVERVIEW

The Ximple W3 app provides friendly interface to allow you to easy access to all devices. In the Security Page, have an overview of all the sensors connected to the system and the real-time status of each, also you can carry out many important functions, such as Away Arm/Night Arm/Disarm system, activate Panic Button, view live-feed from cameras, and more.

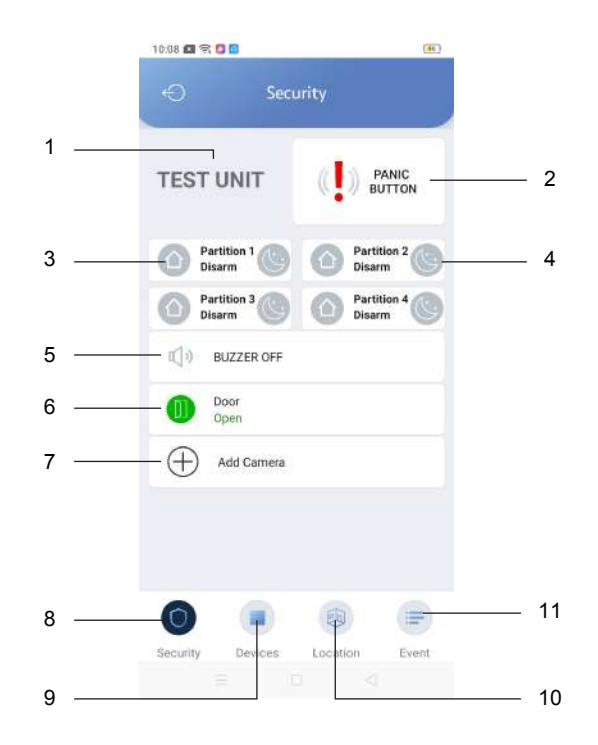

- 1. Main Control Unit name
- 2. Panic button: Tap to activate Panic Mode
- 3. Away Arm/Disarm: Tap here to Away Arm/Disarm the partition 1-4
- 4. Night Arm/Disarm: Tap here to Night Arm/Disarm the partition 1-4
- 5. Buzzer status: The current status of Main Control Unit buzzer
- 6. Sensor status: The Open/Alarm/Bypassed status of sensors
- 7. Add Camera button: Tap to add camera for live view
- 8. Security icon: Tap to return to Security page
- 9. Devices icon: Tap to access Devices page
- 10. Location icon: Tap to access Location page
- 11. Event icon: Tap to view event list

## **Status Indicator**

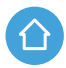

Away Arm: Tap Away Arm to activate the system when you are away from your home. All sensors are activated to ensure the utmost protection when away from home.

Night Arm: Tap Night Arm to activate the system during sleep time. All sensors are activated except Motion Sensors, allowing to get the balance of security when sleeping but avoiding false alarm should you go to the bathroom or have a pet moving around downstairs.

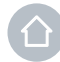

Disarm: Tap Disarm to deactivate the system when you are at home. All sensors are deactivated.

| lcon         | Description            |  |  |  |
|--------------|------------------------|--|--|--|
| <b>]</b> [#] | Sensor Closed (Blue)   |  |  |  |
| <b>]</b> [#] | Sensor Open (Red)      |  |  |  |
| ß            | Sensor Bypassed (Blue) |  |  |  |
|              | Sensor Alarm (Red)     |  |  |  |
| Ŧ            | Tamper Closed (Blue)   |  |  |  |
| Ŧ            | Tamper Open (Red)      |  |  |  |
|              | Device Enabled (Blue)  |  |  |  |
|              | Device Disabled (Red)  |  |  |  |
| Ċ            | Device Online (Blue)   |  |  |  |
| ð            | Device Offline (Red)   |  |  |  |

## **Device Setting**

On the '**Devices**' page, you can configure settings for each device connected to the system. Tap on any device, then tap on '**Settings**' icon.

#### **Door Sensor or Window Sensor settings**

Tap on Door sensor or Window sensor, then tap on '**Settings**' icon. You can edit the name, select the zone type, partition and location. You can set the device as night zone and silent zone, and edit its zone response time, ping interval and no ping counter. You also can enable/disable the device.

| 00.43 (2 1 1 1 1 1 1 1 1 1 1 1 1 1 1 1 1 1 1 |            | - 40 <b>0</b> 0 | (0.43 🗗 🖤 )                | 6 N III ( 1 N III ( 1 N III ( 1 N III ( 1 N III ( 1 N III ( 1 N III ( 1 N III ( 1 N III ( 1 N III ( 1 N III ( 1 N III ( 1 N III ( 1 N III ( 1 N III ( 1 N III ( 1 N III ( 1 N III ( 1 N III ( 1 N III ( 1 N III ( 1 N III ( 1 N III)))))))) |
|----------------------------------------------|------------|-----------------|----------------------------|----------------------------------------------------------------------------------------------------|
|                                              |            |                 | <i>←</i>                   |                                                                                                    |
| 0                                            |            | 0               | Denson Plan                | *                                                                                                    |
|                                              |            |                 | Холие Туры                 | 24Hour ×                                                                                                    |
|                                              |            |                 | Might Zone                 | Dn 🐄                                                                                                    |
|                                              |            |                 | Silvere Zono               | 24-H                                                                                                    |
| Senso                                        | r          | Open            | Zone Raspd<br>Time (1 to 1 | nsa<br>25mu)                                                                                                    |
| 📕 Tamp                                       | er .       | Closed          | Ding Interva               | (a.s.#a)                                                                                                    |
| JI Signa                                     | l Strength | at              | No Ping Co.                | rrier (1 to 70)                                                                                                    |
| Devic                                        | •          | Grabled         | Partition                  | 0 4                                                                                                    |
| 🔗 Conre                                      | ection     | Online          | Instation :                |                                                                                                    |
| Botter                                       | r <b>y</b> | 100%            | Device (C)                 |                                                                                                    |
| 🥈 Temp                                       | erature    | 940             | Portocare W                | esion                                                                                                    |
|                                              |            |                 |                            |                                                                                                    |

### **Outdoor or Indoor Siren settings**

Tap on Outdoor or Indoor Siren icon, then tap on 'Settings' icon. You can edit the name, select the partition and location. You can edit siren sound, ping interval and no ping counter. You also can enable/disable the device.

| 11 52 6                                                                                                    | 1 🕆 🖬 🖬                                                                                                    | · 4(雨)+                                                                         | 00.43 西令 周                                                                                                    |                                                                                       | \$ \$TT                                                   |
|----------------------------------------------------------------------------------------------------|----------------------------------------------------------------------------------------------------|---------------------------------------------------------------------------------|----------------------------------------------------------------------------------------------------|---------------------------------------------------------------------------------------|-----------------------------------------------------------|
|                                                                                                    |                                                                                                    | i.                                                                              | <i>←</i>                                                                                                    |                                                                                       |                                                           |
|                                                                                                    |                                                                                                    | 0                                                                               | Device Name                                                                                                    |                                                                                       |                                                           |
|                                                                                                    | (deparent)/                                                                                                |                                                                                 | Хоние Турне                                                                                                    |                                                                                       | 24-Hour 👻                                                 |
|                                                                                                    |                                                                                                    |                                                                                 | Might Zone                                                                                                    |                                                                                       | Dn 👻                                                      |
|                                                                                                    |                                                                                                    | ,                                                                               | Stern Zono                                                                                                    |                                                                                       | 24-H                                                      |
| Ť                                                                                                    | Siren                                                                                                    | 6//                                                                             | Zone Raspona<br>Tirte (1 zo 125)                                                                                                    | ma)                                                                                   |                                                           |
|                                                                                                    | Tampar                                                                                                    | Closed                                                                          | Ding totarval (0                                                                                                    | 10.601                                                                                |                                                           |
| .atl                                                                                                    | Signal Strength                                                                                            | al                                                                              | No Ping Courts                                                                                                    | e (1 to 70)                                                                           |                                                           |
|                                                                                                    | Device                                                                                                    | Enabled                                                                         | Participer                                                                                                    |                                                                                       | 0 4                                                       |
| 0                                                                                                    | Connection                                                                                                 | Online                                                                          | Incation                                                                                                    |                                                                                       | *                                                         |
| Q                                                                                                    | AC Power                                                                                                   | Connected                                                                       | Device ID                                                                                                    |                                                                                       |                                                           |
| D                                                                                                    | Battery                                                                                                    | 0%                                                                              | Pierowanie Warsh                                                                                                    | 10                                                                                    |                                                           |
|                                                                                                    | · manufacture and the                                                                                      | 2107                                                                            |                                                                                                    |                                                                                       |                                                           |
| B2                                                                                                    | Tomnaraking                                                                                                |                                                                                 |                                                                                                    |                                                                                       |                                                           |
| B                                                                                                    |                                                                                                    |                                                                                 | 00 ia 🖉 🕈 🕅                                                                                                    |                                                                                       | 0 ( <b>T</b>                                              |
| 11<br>1101 <b>6</b><br>(-                                                                                  | Indoor Siren                                                                                               |                                                                                 | =<br>+ •<br>+                                                                                                    | Settings                                                                              | •••                                                       |
| 11 01 <b>6</b>                                                                                             | Indoor Siren                                                                                               | ۰<br>•                                                                          | co da 🖉 🕈 👼<br>Correct Narre                                                                                                    | Settings                                                                              | •                                                         |
| 11.03 Ø                                                                                                    | Indoor Siren                                                                                               | ۰<br>۳.                                                                         | en de 🕷 🗣 🥷<br>En vice (Name<br>Zone Type)                                                                                                    | Settings                                                                              | <ul> <li>€</li> <li>24-Hoar</li> </ul>                    |
| 11.01.41                                                                                                   | Indoor Siren                                                                                               | · ·                                                                             | co 44 <b>C  C S</b><br>Co<br>Devos Name<br>Zone Type<br>Mgbt Zone                                                                                                    | Settings                                                                              | • em<br>5<br>24Hour •<br>0n •                             |
|                                                                                                    | Indoor Siren                                                                                               | ()                                                                              | con et al 🔷 🔊 🔊<br>                                                                                                    | Settings                                                                              | • 477<br>244tbar •<br>244tb<br>0n •<br>244t               |
| ₽<br>                                                                                                    | Indoor Siren                                                                                               | ()<br>()<br>()<br>()<br>()<br>()<br>()<br>()<br>()<br>()<br>()<br>()<br>()<br>( | en da 🖉 <table-cell> 👘<br/>C<br/>Derson Narre<br/>Zone Typel<br/>Mighi Zone<br/>Sterre Zone<br/>Zone Rispone<br/>Zone Rispone</table-cell>                                                                                                    | Settings                                                                              | ● 400<br>24Hour ●<br>24Hour ●<br>24H                      |
|                                                                                                    | Indoor Siren                                                                                               | an-                                                                             | Devices Name<br>Zone Type<br>Might Zone<br>Street Zone<br>Print (1 no 126)<br>Print Teanva (10                                                                                                    | Settings                                                                              | ● 4100<br>244+boar ●<br>Dh ●<br>244+1<br>our ●            |
| 8                                                                                                    | Indoor Siren<br>Indoor Siren<br>Siren<br>Tamper<br>Signal Strangth                                         | an-                                                                             | Even Share<br>Cone Type<br>Might Zone<br>Steres Zone<br>Trive (1 to 126)<br>Ding Inserva (0<br>Ne Pring Courte                                                                                                    | Settings                                                                              | ● 4700<br>24440ar ●<br>Dn ●<br>2441<br>our ●              |
| 8<br>1107<br>4<br>1<br>1<br>1<br>1<br>1<br>1<br>1<br>1                                                     | Siren<br>Tamper<br>Signal Strength<br>Device                                                               | ap.<br>Core<br>Closed<br>all<br>Evalued                                         | en de 🖉 <table-cell> 👘<br/>Con de 🖉 📽 🖬<br/>De von Marree<br/>Zonen Typer<br/>Might Zone<br/>Street Zone<br/>Trais (1 nu 526)<br/>Blag traisva (a<br/>Heal Pring Courté<br/>Pertition</table-cell>                                                                                                    | Settings                                                                              | € 4700<br>24Hbar ♥<br>Dn ♥<br>24H<br>our ♥                |
|                                                                                                    | Indoor Siren Indoor Siren Indoor Siren Siren Tamper Signal Strangth Device Connection                      | (i)<br>(i)<br>(i)<br>(i)<br>(i)<br>(i)<br>(i)<br>(i)<br>(i)<br>(i)              | en da 🔍 火 🦓                                                                                                    | Settings                                                                              | 22Hbat ¥<br>Dn ~<br>22Hbat ¥<br>0ur ×                     |
|                                                                                                    | Indoor Siren Indoor Siren Indoor Siren Siren Siren Tamper Signal Strangth Device Connection AC Power       | ano<br>ano<br>ano<br>ano<br>ano<br>ano<br>ano<br>ano<br>ano<br>ano              | en da <table-cell> <table-cell> 🖡<br/>Con da 🖉 📽 🖡<br/>Derson Narree<br/>Zone Type<br/>Might Zone<br/>Strein Zone<br/>Strein Zone<br/>Her Prep Course<br/>Peritison<br/>Location<br/>Derson Hill</table-cell></table-cell>                                                                                                    | (1)<br>Settings<br>(1)<br>(1)<br>(1)<br>(1)<br>(1)<br>(1)<br>(1)<br>(1)<br>(1)<br>(1) | 26Hbai ¥<br>Dn ~<br>24H ~<br>our ~                        |
| E<br>1100 d<br>←<br>1100 d<br>←<br>1100 d<br>←<br>1100 d<br>←<br>1100 d<br>←<br>1100 d<br>←<br>1100 d<br>← | Indoor Siren Indoor Siren Indoor Siren Siren Siren Connection AC Power Battery                             | an -<br>Ciosed<br>Ciosed<br>Enabled<br>Connected<br>190%                        | Service Marrie<br>Zone Type<br>Might Zone<br>Service Marrie<br>Zone Type<br>Physics Marrie<br>Device Daries<br>Physics Marrie<br>Device Daries<br>Physics Marrie<br>Physics Marrie<br>Device Daries<br>Three Physics Courts                                                                                                    | 2 Settings                                                                            | • 410<br>24450ar •<br>0h •<br>2441<br>our •               |
|                                                                                                    | Indoor Siren Indoor Siren Indoor Siren Siren Signal Strength Device Connection AC Power Battery Tamazetura | Off<br>Closed<br>till<br>Enabled<br>Online<br>Connected<br>199%                 | Decision Numeri<br>Content y State<br>United State<br>Streets Zoore<br>Types<br>United State<br>Plang Intentions<br>Plang Intentions<br>Plang Intenti | 5 Settings                                                                            | ● 4100<br>2444port ●<br>Dn ●<br>2444<br>our ●<br>0 ●<br>● |

### **Remote Keychain settings**

Tap on Remote Keychain icon, then tap on 'Settings' icon. You can edit the name, select the partition and location. You can turn on/off panic button and silent panic. You also can enable/disable the device.

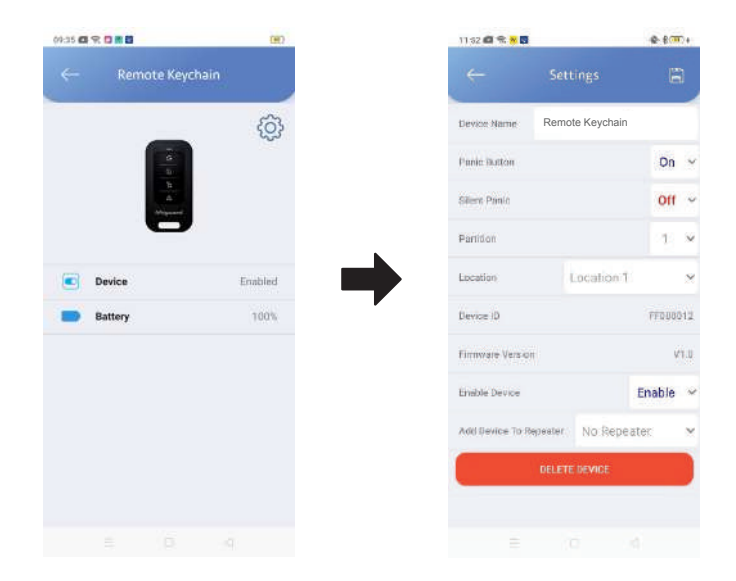

| Button        | Function  |  |  |  |
|---------------|-----------|--|--|--|
| Ð             | Away Arm  |  |  |  |
| <u>ر</u><br>چ | Night Arm |  |  |  |
| Ъ             | Disarm    |  |  |  |
|               | Panic     |  |  |  |

## **General Settings**

Tap on Main Control Unit icon on '**Devices'** page, then tap on '**Settings**' icon and select '**General Settings**'. You can enable/disable Partitioning, Mute Main Control Unit Buzzer and Entry/Exit Delay for Night Arm. You also can edit Entry Delay Time, Exit Delay Time and Siren Timer.

| 14,22 🕮 🖘 🖿 🖬             |     | (金雨)        |
|---------------------------|-----|-------------|
|                           |     | ings 🖺      |
| Partitioning              |     |             |
| Mute Gateway Buzzar       |     |             |
| Partition 1:              |     |             |
| Entry Delay for Night     | Am  |             |
| Exit Darlay For Hight A   | um. |             |
| Entry Deby Time           | 30  | seconde     |
| Ect Delay Time 0          |     | neccessis   |
| Giron Tamar 24            |     | x 55 - 1205 |
| Partition 2:              |     |             |
| Enty Delay for Hight Jern |     |             |
| Exit Delay for Night A    | am. |             |
| troy Delay time           | 30  | seconds.    |
|                           |     |             |

### **User Settings**

Tap on Main Control Unit icon on 'Devices' page, then tap on 'Settings' icon and select 'User Settings'. You can edit existing user or add a new user by tapping on '+' icon.

| Nickrame      |      |     |
|---------------|------|-----|
| llearname     |      |     |
| Passaloid     |      |     |
| Access Level  | User | 1.9 |
| Parities 1    | Ves  | ÷   |
| Partition 2   | Ves  | 14  |
| Portition 3   | Yes  | ~   |
| Partitico (f  | Yes  | ÷   |
| Am            | Yes  |     |
| Personal Inc. | Ven. |     |

## **CMS Settings**

Tap on Main Control Unit icon on 'Devices' page, then tap on 'Settings' icon and select 'CMS Settings'. You can enable/disable CMS reporting, edit Account Number, IP Address, Port Number and Test Report Interval.

| 11.37 41 9 1               |              | - <b>(m</b> ) |
|----------------------------|--------------|---------------|
|                            |              |               |
| CMS Reporting              |              |               |
| AcquirtNumbe               | n'           |               |
| P Address 1                |              |               |
| Port Number 1 (<br>65835)  | 10 000 to    |               |
| P Adless 2                 |              |               |
| Port Muniber 2.)<br>65935) | 08000 tu     |               |
| Test Report (0 t           | n 190 hokes) | 1             |
|                            |              |               |
|                            |              |               |
|                            |              |               |
|                            |              |               |
|                            |              |               |

### **Ethernet Settings**

Tap on Main Control Unit icon on '**Devices**' page, then tap on '**Settings**' icon and select '**Ethernet Settings**'. You can set Main Control Unit to run on DHCP or Static IP. Select DHCP and all settings will be done by itself. For static IP, you need to enter IP Address, Subnet Mask, Gateway, Primary DNS and Secondary DNS.

| 14.22 40 9: 🗕 🖬 |            | @ III)    | 14.22 40.91 🛏 🖬 |          | 0.0    |
|-----------------|------------|-----------|-----------------|----------|--------|
|                 |            | 8         | . ← ∎           |          |        |
| WAC Address     | 22/28 ob 9 | inset o s | MAC Addmin      | 22.08 ot | 91650) |
| HCP             |            |           | DHCP            |          |        |
|                 |            |           | P. Address      |          |        |
|                 |            |           | Subret Mask     |          |        |
|                 |            |           | Datency         |          |        |
|                 |            |           | Prenary DNE     |          |        |
|                 |            |           | Reconstary DNR  |          |        |
|                 |            |           |                 |          |        |
|                 |            |           |                 |          |        |
|                 |            |           |                 |          |        |
|                 |            |           |                 |          |        |
|                 |            |           |                 |          |        |
|                 |            |           |                 |          |        |

## **Scene Settings**

This is designed specifically for scheduled Away Arm, Day Arm and Disarm. After setup the selected action, the system can activate Away Arm, Day Arm or Disarm accordingly. Follow the steps below to complete setup:

- 1. Tap on 'Devices' icon to access devices page
- 2. Tap on Main Control Unit icon, then tap on 'Settings' icon
- 3. Tap on 'Scene Settings' to access scenes page
- 4. Tap on '+' icon to add scene
- 5. Enter scene name, select the action, set the time and schedule and then tap on 'Add Scene'
- 6. The scene will be added and you can enable/disable it

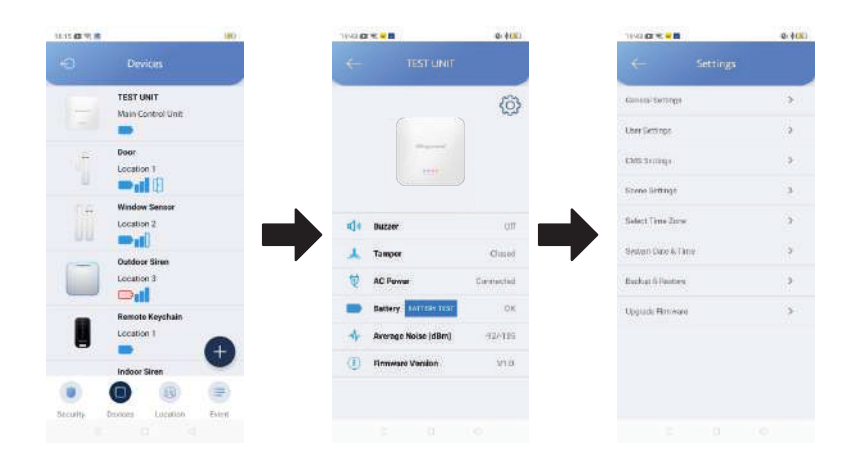

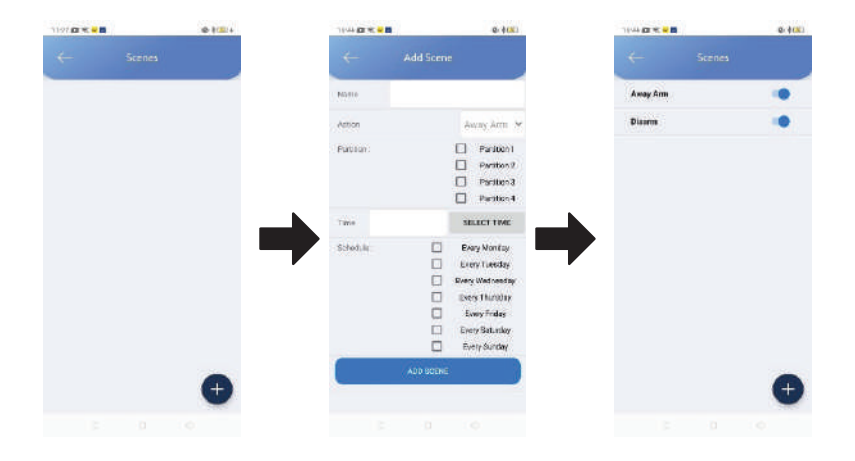

### **Select Time Zone**

Tap on Main Control Unit icon on 'Devices' page, then tap on 'Settings' icon and select 'Select Time Zone'. You can select your time zone here.

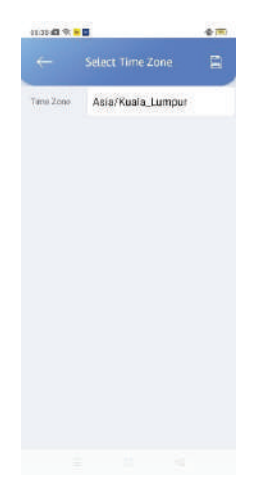

### System Date & Time

Tap on Main Control Unit icon on '**Devices**' page, then tap on '**Settings**' icon and select '**System Date & Time**'. You can check system date and time here.

|      |         |     | - C (0) |
|------|---------|-----|---------|
|      |         |     |         |
| Tama | 09.1    | 6   |         |
| Dote | 17-12-2 | 021 |         |
|      |         |     |         |
|      |         |     |         |
|      |         |     |         |
|      |         |     |         |
|      |         |     |         |
|      |         |     |         |
|      |         |     |         |
|      |         |     |         |
|      |         |     |         |

### **Backup & Restore**

Tap on Main Control Unit icon on '**Devices**' page, then tap on '**Settings**' icon and select '**Backup & Restore**'. You can backup settings, restore settings from latest backup (if available), and reset to factory default settings.

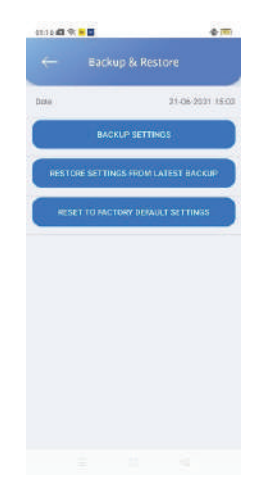

### **Upgrade Firmware**

Tap on Main Control Unit icon on 'Devices' page, then tap on 'Settings' icon and select 'Upgrade Firmware'. The current firmware version and latest firmware version will be shown. You can upgrade firmware by tap on 'Upgrade Firmware' (if available).

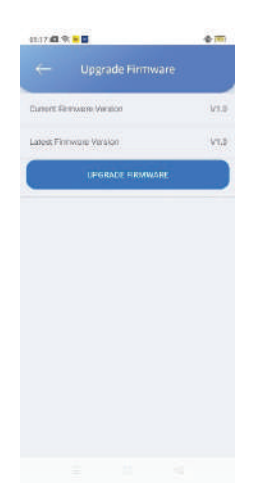

## **Location Settings**

Tap on 'Location' icon to go to location page. You can add a new location or edit the existing location.

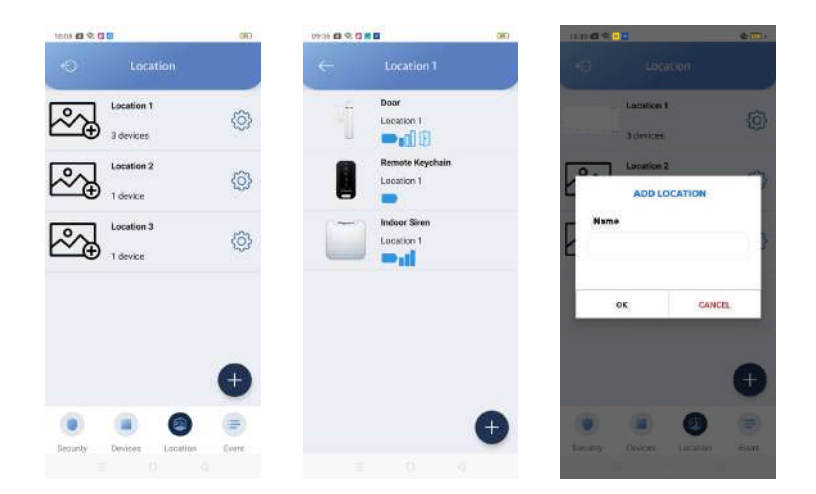

### **Event**

Tap on 'Event' icon to go to event page. You can view the latest events that occurred in the system.

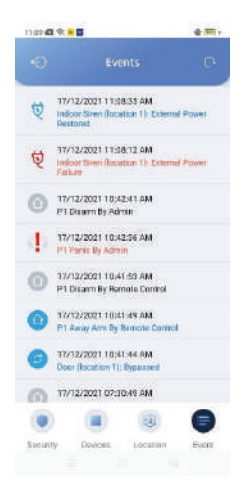

## TROUBLESHOOTING

| Problem                                                                              | Possible Cause / Possible Solution                                                                                                    |
|--------------------------------------------------------------------------------------|----------------------------------------------------------------------------------------------------|
| The Main Control Unit is not working                                                 | <ul> <li>Check the AC power adapter. Make sure it is correctly plugged.</li> <li>Check the Ethernet cable. Make sure the connector is plugged in the Ethernet socket and the other end plugged into the router.</li> </ul>                                                                                                    |
| The sensor is not functioning                                                        | <ul> <li>Check the battery polarity and make sure the battery has<br/>enough power to function correctly. Replace the batteries if<br/>necessary.</li> <li>Make sure the Main Control Unit is powered on. As a control<br/>center of the system, it should be left powered on all the<br/>time.</li> <li>Sensor malfunction. Pair the sensor to Main Control Uni<br/>again.</li> </ul>                                                                                                    |
| Low Battery                                                                          | <ul> <li>The batteries that power the sensor is in low-power status.<br/>Replace the batteries for the sensor(s).</li> </ul>                                                                                                    |
| Cannot remotely<br>connect to the system<br>from mobile device                       | <ul> <li>Check the Internet status LED above the Ethernet cable.<br/>The orange LED indicates the network socket is powered<br/>on. The green LED indicates the network status. If the<br/>Green LED becomes STEADY GREEN instead of flashing,</li> <li>it means the network fails.<br/>Check the Cloud BLUE LED. This LED ON means the Main<br/>Control Unit is connected to server.</li> <li>Please make sure the router is functioning well, re-connect<br/>the Ethernet cable and power on the Main Control Unit<br/>again.</li> </ul> |
| What should I do if I<br>forgot the password or<br>network configuration<br>setting? | <ul> <li>Use a test pen to press and hold the black colour Reset<br/>button for 10 seconds and the Main Control Unit will auto<br/>reboot by itself.</li> </ul>                                                                                                    |

## **PRODUCT SPECIFICATION**

#### **Main Control Unit**

| Model Number | BLU-XIM3-MCU02                                            |
|--------------|-----------------------------------------------------------|
| Power Source | 12Vdc/1A Adapter & Li-Ion 2000mAh Battery as backup power |
| Ethernet     | 10/100Mbps                                                |
| Frequency    | 921 MHz                                                   |
| Battery Life | Max Standby 6 hours                                       |
| LED Light    | AC Power/Run/Cloud/Watch                                  |
| Dimensions   | 133mm (H) x 133mm (W) x 30mm (D)                          |

#### **Door Sensor**

| Model Number             | BLU-XIM3-TXD02                              |
|--------------------------|---------------------------------------------|
| Frequency                | 921 MHz                                     |
| RF Range                 | 100M (Open Space)                           |
| Power Source             | 1 x CR123A Battery                          |
| Battery Life             | Anticipated life up to 2 years              |
| Battery Power Monitoring | Yes                                         |
| Tamper Detection         | Yes                                         |
| Operating Temperature    | 0°~40°C                                     |
| Dimensions               | Large piece: 90mm (H) x 23mm (W) x 20mm (D) |
|                          | Small piece: 59mm (H) x 11mm (W) x 13mm (D) |

#### Window Sensor

| Model Number             | BLU-XIM3-TXV02                              |
|--------------------------|---------------------------------------------|
| Frequency                | 921 MHz                                     |
| RF Range                 | 100M (Open Space)                           |
| Power Source             | 1 x CR123A Battery                          |
| Battery Life             | Anticipated life up to 2 years              |
| Battery Power Monitoring | Yes                                         |
| Tamper Detection         | Yes                                         |
| Operating Temperature    | 0°~40°C                                     |
| Dimensions               | Large piece: 90mm (H) x 23mm (W) x 20mm (D) |
|                          | Small piece: 60mm (H) x 22mm (W) x 13mm (D) |

## **PRODUCT SPECIFICATION**

#### **Motion Sensor PIR**

| Model Number             | BLU-XIM3-PIR02                      |
|--------------------------|-------------------------------------|
| Frequency                | 921 MHz                             |
| RF Range                 | 100M (Open Space)                   |
| Max. Detection Range     | 16M                                 |
| Detection Angle          | 110°                                |
| Power Source             | 1 x CR123A Battery                  |
| Battery Life             | Anticipated life up to 1 year       |
| Battery Power Monitoring | Yes                                 |
| Tamper Detection         | Yes                                 |
| Operating Temperature    | 0°~40°C                             |
| Dimensions               | 110mm (H) x 61.4mm (W) x 51.6mm (D) |

### Remote Keychain

| Model Number             | BLU-XIM3-KC02                  |
|--------------------------|--------------------------------|
| Frequency                | 921 MHz                        |
| RF Range                 | 100M (Open Space)              |
| Power Source             | 1 x CR2032 Battery             |
| Battery Life             | Anticipated life up to 2 years |
| Battery Power Monitoring | Yes                            |
| Operating Temperature    | 0°~40°C                        |
| Dimensions               | 60mm (H) x 30mm (W) x 10mm (D) |

#### Indoor Siren

| Model Number             | BLU-XIM3-IS02                                            |
|--------------------------|----------------------------------------------------------|
| Signal Frequency         | 921 Mhz                                                  |
| RF Range                 | 100M (Open Space)                                        |
| Power Source             | 5Vdc/1A Adapter and 2 x CR123A Batteries as backup power |
| Battery Life             | Anticipated life up to 1 year                            |
| Piezo Siren              | Maximum 90dB                                             |
| Battery Power Monitoring | Yes                                                      |
| Tamper Detection         | Yes                                                      |
| Operating Environment    | Indoor                                                   |
| Operating Temperature    | 0°~40°C                                                  |
| Dimensions               | 85mm (H) x 85mm (W) x 30mm (D)                           |

## **PRODUCT SPECIFICATION**

#### **Outdoor Siren**

| Model Number             | BLU-XIM3-OS02                                             |
|--------------------------|-----------------------------------------------------------|
| Signal Frequency         | 921 Mhz                                                   |
| RF Range                 | 100M (Open Space)                                         |
| Power Source             | 12Vdc/1A Adapter and 4 x CR123A Batteries as backup power |
| Battery Life             | Anticipated life up to 1 year                             |
| Piezo Siren              | Maximum 105dB                                             |
| Waterproof               | IP44                                                      |
| Battery Power Monitoring | Yes                                                       |
| Tamper Detection         | Yes                                                       |
| Operating Environment    | Outdoor                                                   |
| Operating Temperature    | 0°~40°C                                                   |
| Dimensions               | 220mm (H) x 220mm (W) x 40mm (D)                          |